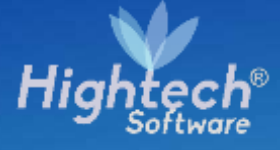

# MANUAL DE USARIO CALCULAR DETERIORO

UNIVERSIDAD NACIONAL

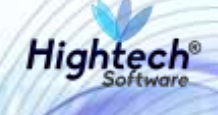

# **TABLA DE CONTENIDO**

| ΤA | BLA DE I | LUSTRACIONES                                  | 3  |
|----|----------|-----------------------------------------------|----|
| HI | STORIA E | DE REVISIONES                                 | 4  |
| 1  | INTRO    | DUCCIÓN                                       | 5  |
| 2  | OBJET    | O                                             | 5  |
| 3  | VISIÓN   | GENERAL                                       | 5  |
| 4  | INGRE    | SO A LA APLICACIÓN                            | 5  |
| 5  | CÁLCU    | LO DETERIORO                                  | 7  |
| :  | 5.1 Cal  | lculo Deterioro Individual                    | 7  |
|    | 5.1.1    | Filtros de Búsqueda                           | 7  |
|    | 5.1.2    | Ingreso de información para Calculo Deterioro | 11 |
| :  | 5.2 Cal  | Iculo Deterioro Masivo                        | 13 |

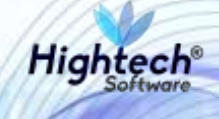

# **TABLA DE ILUSTRACIONES**

| Ilustración 1 Página de Ingreso                    | 6  |
|----------------------------------------------------|----|
| Ilustración 4 Selección de la Empresa              | 8  |
| Ilustración 5 Selección del Tipo                   | 8  |
| Ilustración 6 Selección del Grupo                  | 9  |
| Ilustración 7 Selección del Subgrupo               | 9  |
| Ilustración 8 Selección del Item                   | 10 |
| Ilustración 9 Selección generador o no de efectivo | 10 |
| Ilustración 10 Digitación de placa                 | 11 |
| Ilustración 11 Tabla de salida                     | 11 |
| Ilustración 12 Selección de línea de registro      | 13 |

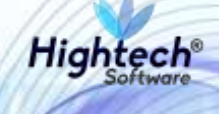

# HISTORIA DE REVISIONES.

| Nombre         | Fecha      | Razón del Cambio                  | Versión |
|----------------|------------|-----------------------------------|---------|
| Sergio Hidalgo | 25/10/2017 | Creación del Documento            | 1.0     |
| Ciliana Capera | 26/10/2017 | Ajustes por revisión              | 1.1     |
| Sergio Cabezas | 06/11/2017 | Inclusión de información faltante | 1.2     |

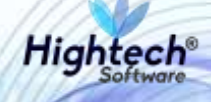

# MANUAL DE USUARIO CALCULAR DETERIORO

# 1 INTRODUCCIÓN

En el presente documento se definen los criterios de interacción entre el usuario y la aplicación, en el cual se incluyen las instrucciones necesarias de búsqueda, y de ejecución en la operatividad funcional a lo largo del proceso en la aplicación, una vez se haya ingresado al sistema, al igual que las diferentes opciones que componen la aplicación.

## 2 OBJETO

El objeto del siguiente documento es ofrecer al usuario una guía instructiva sobre las diferentes funcionalidades de la aplicación y su forma correcta de utilización.

# **3 VISIÓN GENERAL**

El presente documento se compone de las funcionalidades implementadas en la aplicación y su respectiva descripción.

# 4 INGRESO A LA APLICACIÓN

El usuario ingresa los datos de acceso a la aplicación

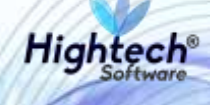

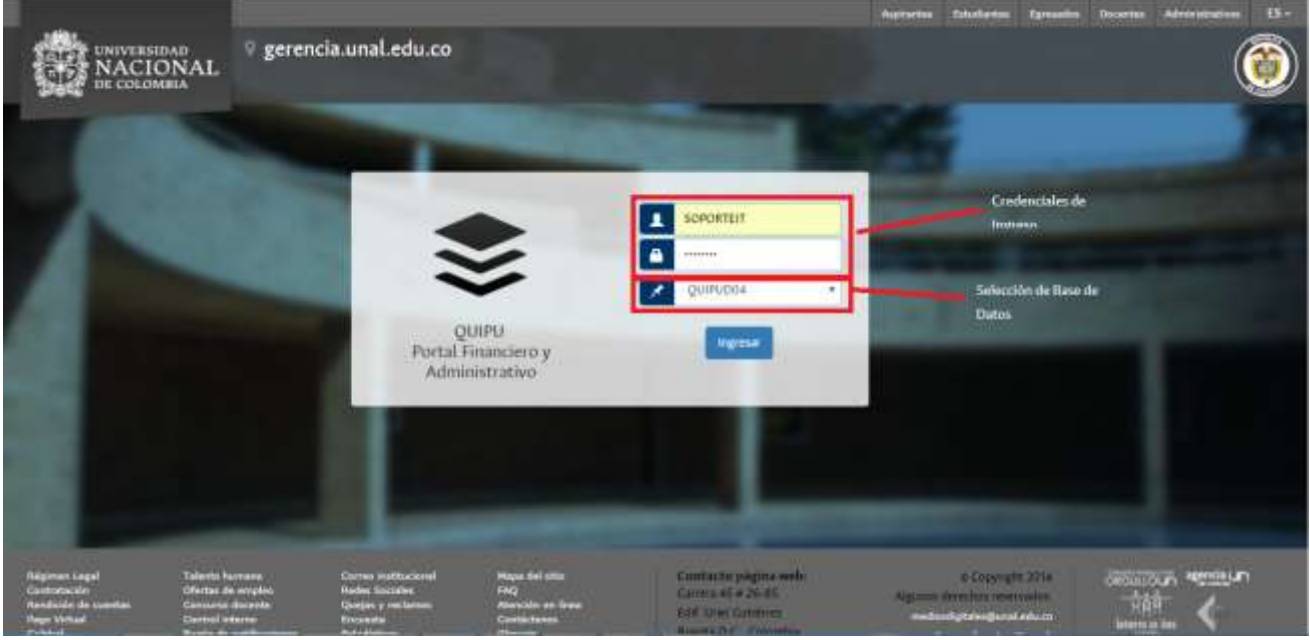

Ilustración 1 Página de Ingreso

Cuando el usuario ingrese a la aplicación se encontrará con la siguiente pantalla:

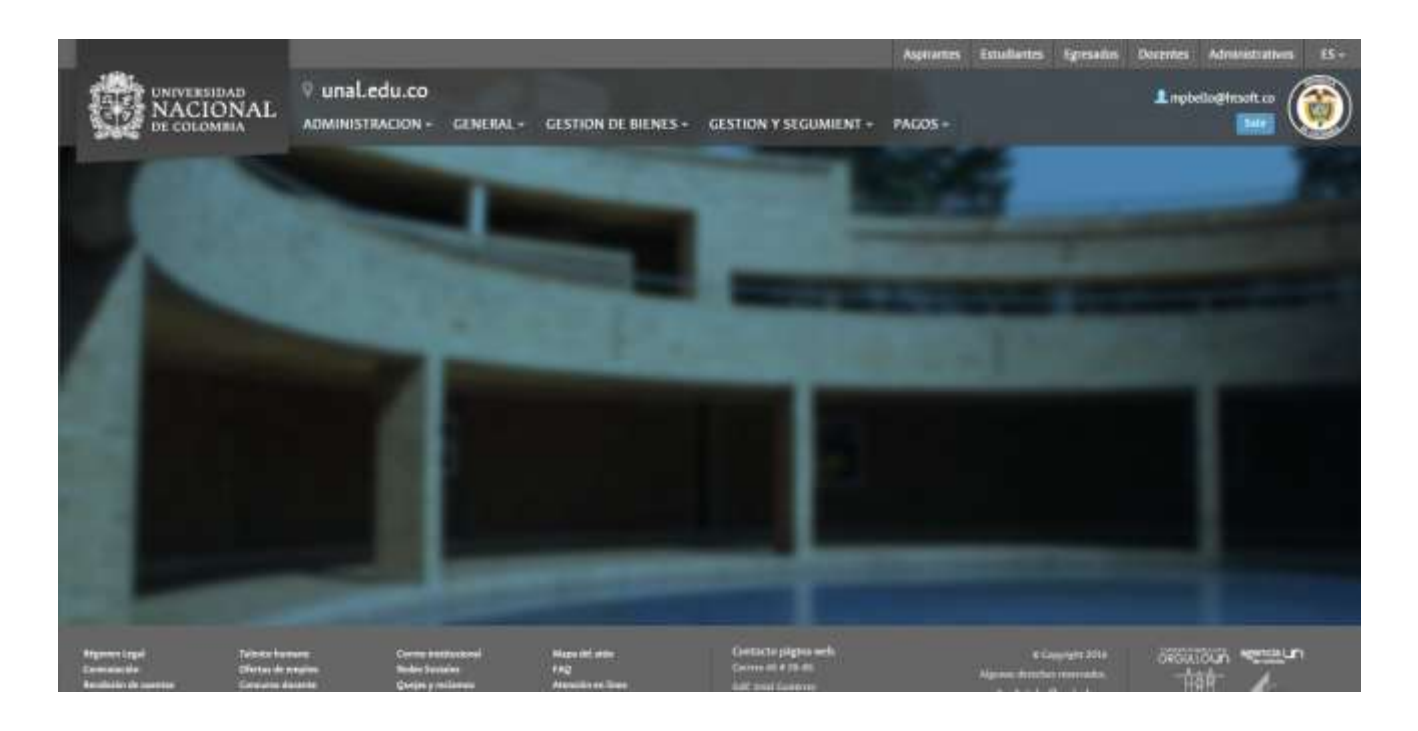

Ilustración 2 Página de Inicio

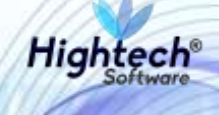

# **5 CÁLCULO DETERIORO**

### 5.1 Calculo Deterioro Individual

Ruta de acceso: GESTION DE BIENES-> OPERATIVO -> DETERIORO -> CALCULAR DETERIORO

### 5.1.1 Filtros de Búsqueda

El usuario ingresa a la funcionalidad de calcular deterioro

| NACIONAL<br>DE COLOMBIA     | 🖗 unaledu.co                                                                 |                    | (                     |
|-----------------------------|------------------------------------------------------------------------------|--------------------|-----------------------|
| Unted Está Aquí Inicio y Bi | nes Y Servicios 💡 Activos Fijos 🖕 Operativo 🔹 Deterioro 🔹 Calcular Deterioro |                    |                       |
| Cálculo de o                | leterioro<br>o para obtener registros:                                       |                    |                       |
| Empresa                     | Selector de Empresa                                                          |                    | -                     |
| Тіро                        | Selector de Tipo Selector de Ítem                                            | * Subgrupo         |                       |
| Item                        | Selector de Generar de Efectivo                                              | Selector de Grupos | Selector de Subgrupos |
| Generador de efectivo       |                                                                              |                    |                       |
| Digite la place             |                                                                              |                    |                       |
|                             |                                                                              | Obtener Sentetras  |                       |

Ilustración 3 Filtros de Búsqueda Cálculo deterioro

La aplicación tiene 7 filtros de búsqueda que parten de lo general y van hacia lo más específico. La aplicación puede "Obtener Registros" solo si se ha seleccionado como mínimo la "Empresa" y si es o no "Generador de efectivo", de allí en adelante se pueden determinar los demás filtros de búsqueda deseados y seleccionar del menú desplegable la opción requerida.

#### 5.1.1.1 Selección de la Empresa

El usuario hace clic en el campo "Empresa" en donde puede seleccionar alguna de las empresas disponibles en la lista desplegable, o buscar digitando el nombre o número de empresa. En esta lista se encuentran las empresas que corresponden a la base de datos seleccionada en el ingreso a la aplicación.

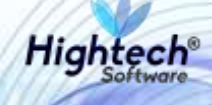

| Usted Està Aquí: Inicio • Bienes Y Servicios • Activos Fijos • O | serativo » Deserioro » Calcular Deserioro |  |
|------------------------------------------------------------------|-------------------------------------------|--|
| Cálculo de deterioro                                             |                                           |  |
| Ingresar datos de filtrado para obtener registros                |                                           |  |
| Seleccionar Empresa.                                             |                                           |  |
| 1001 - EMPRESA PRUEBAS                                           |                                           |  |
| 1002 - UNISALUD SEDE BOGOTA                                      |                                           |  |
| 1003 - FONDO PENSIONAL U.N. LEV 1371 DE 2009                     |                                           |  |
| 1004 - EDITORIAL UNIVERSIDAD NACIONAL                            |                                           |  |
| Generador de efectivo                                            |                                           |  |
| Paul -                                                           |                                           |  |
| Digite la placa                                                  |                                           |  |

Ilustración 2 Selección de la Empresa

#### 5.1.1.2 Selección Tipo

El usuario hace clic en el campo "Tipo" en donde debe seleccionar su única opción "21-DEVOLUTIVOS REPARABLES".

| Isted Está Aquí: Inicio y Bienes Y Servicios y Activos Fijos 🔸 Operativo y Deterioro y Calcular Deterioro.      |  |
|----------------------------------------------------------------------------------------------------|--|
| Cálculo de deterioro                                                                                            |  |
| ngresar datos de filtrado para obtener (egistros                                                                |  |
| electorial Empresa.                                                                                             |  |
| 1001 - EMPRESA PRUEBAS                                                                                          |  |
| 1002 - UNISALUG SEDE BOGOTA                                                                                     |  |
| 1003 - FONDO PENSIONAL U.N. LEY 1371 DE 2009                                                                    |  |
| 1004-EDITCHIAL UNIVERSIDAD NACIONAL                                                                             |  |
| Generador de etectivo                                                                                           |  |
| had been seen as a second second second second second second second second second second second second second s |  |
| Deptré la placa                                                                                                 |  |

Ilustración 3 Selección del Tipo

#### 5.1.1.3 Selección Grupo

El usuario hace clic en el campo "Grupo" en donde puede seleccionar alguno de los grupos disponibles en la lista desplegable, o buscar digitando el nombre o número de grupo. En esta lista se encuentran los grupos que corresponden a la selección de Tipo realizada.

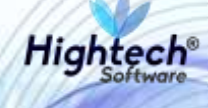

| Usted Està Aquí: Inicio - Bienes Y Servicios - Activos Fijos | Operativo  Deterioro Calcular Deterioro                       |          |  |
|--------------------------------------------------------------|---------------------------------------------------------------|----------|--|
| Cálculo de deterioro                                         |                                                               |          |  |
| Ingresar datos de filtrado para obtener registros            |                                                               |          |  |
|                                                              |                                                               |          |  |
| Empresa                                                      |                                                               |          |  |
| Tum                                                          | - total - sources the excellence of excellence are Applicated |          |  |
| 21 - DEVOLUTIVOS REPARABLES                                  |                                                               | Subgrupo |  |
|                                                              | 670 - EQUIPOS DE COMUNICACIÓN Y COMPUTACIÓN                   |          |  |
| item .                                                       | - 5                                                           |          |  |
|                                                              | B15 - EQUINO DE TRANSPORTE DRACENTA Y ELEVALUDA               |          |  |
| Generador de efectivo                                        | 630 - EQUIPO DE COMEDOR COCINA DESPENSA Y HOTELERIA           | 27       |  |
| Num.                                                         |                                                               | 4        |  |
| Diserte la plura                                             | 115 - BIENES HISTORICOS Y CULTURALES                          |          |  |

Ilustración 4 Selección del Grupo

#### 5.1.1.4 Selección Subgrupo

El usuario hace clic en el campo "Subgrupo" en donde puede seleccionar alguno de los subgrupos disponibles en la lista desplegable, o buscar digitando el nombre o número de subgrupo. En esta lista se encuentran los subgrupos que corresponden a la selección de Grupo realizada.

| Jsted Està Aquí: Inicio - Bienes Y Servicios - Activos Fijos - Operativo - S                                   | eterioro <mark>- Calcula: Deterioro</mark>  |                                                 |
|----------------------------------------------------------------------------------------------------|---------------------------------------------|-------------------------------------------------|
| Cálculo de deterioro                                                                                           |                                             |                                                 |
| ingresar datos de filtrado para obtener registros:                                                             |                                             |                                                 |
| Empresa                                                                                                    |                                             | -                                               |
| The second second second second second second second second second second second second second second second s | Draw                                        | Seleccionar Subgrupe.                           |
| 21 - DEVOLUTIVOS REPARABLES                                                                                    | 670 - EQUIPOS DE COMUNICACION Y COMPUTACION | * L. EQUIDO DE COMUNICACIÓN -                   |
|                                                                                                    |                                             | - agure at summing out                          |
| Item                                                                                                    | •                                           | 2 - EQUIPO DE COMPUTACIÓN                       |
|                                                                                                    |                                             | 4 + OTROS EQUIPOS DE COMUNICACIÓN Y COMPUTACIÓN |
| fuere autor de electivo                                                                                        |                                             | K - KATRI (TRK Y ANTRIAK                        |
| cium la stran                                                                                                  |                                             | 2 - 2010-001-001-001-002                        |

Ilustración 5 Selección del Subgrupo

#### 5.1.1.5 Selección Item

El usuario hace clic en el campo "Item" en donde puede seleccionar alguno de los Items disponibles en la lista desplegable, o buscar digitando el nombre o número de Item. En esta lista se encuentran los Items que corresponden a la selección de Subgrupo realizada.

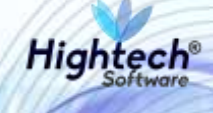

| listed Està Anni, Josin a Biener V Senisian a Artivar Eli                                                                                                    | or - Operation - Deterioro - Calcular Deterioro |                               |  |
|----------------------------------------------------------------------------------------------------|-------------------------------------------------|-------------------------------|--|
| Autor in the second second sec | er openene - processe - ontain decitie          |                               |  |
| Calculo de deterioro                                                                                                    |                                                 |                               |  |
| Ingresar datos de filtrado para obtener registros.                                                                                                    |                                                 |                               |  |
| Empresa                                                                                                    |                                                 |                               |  |
| Tae                                                                                                    |                                                 | S-tg-sat                      |  |
| 21 - DEVOLUTIVOS REPARABLES                                                                                                    | * 670 - EQUIPOS DE COMUNICACIÓN Y COMPUTACIÓN   | <br>2 - EQUIPO DE COMPUTACION |  |
| 674 - COMPUTADOR                                                                                                    |                                                 |                               |  |
|                                                                                                    |                                                 |                               |  |
| 103 CONTRACTOR DE INPALSION                                                                                                    |                                                 |                               |  |
| E78 - DISCO DURO                                                                                                    |                                                 |                               |  |
|                                                                                                    |                                                 |                               |  |
| #79 - ESCANER                                                                                                    |                                                 |                               |  |

Ilustración 6 Selección del Item

#### 5.1.1.6 Seleccionar si es o no Generador de efectivo

El usuario hace clic en el campo "Generador de efectivo" en donde puede seleccionar alguno de las opciones disponibles en la lista desplegable (Si ó No).

| Usted Està Aquí: Inicio 🔸 B | ienes Y Servicios 🔒 Activos Fijos 🔒 Operativo 👍 Det | etiono 🕴 Calcular Deterioro                 |       |                       |   |
|-----------------------------|-----------------------------------------------------|---------------------------------------------|-------|-----------------------|---|
| Cálculo de                  | deterioro                                           |                                             |       |                       |   |
| Ingresar datos de filtra    | do para obtener registros:                          |                                             |       |                       |   |
| Terrarian I                 |                                                     |                                             |       |                       |   |
| tan                         |                                                     | البيلة :                                    | Teng  | 660 (                 |   |
| 21 - DEVOLUTIVOS REPAR      | ABLES +                                             | 670 - EQUIPOS DE COMUNICACION Y COMPUTACION | + 2-1 | EQUIPO DE COMPUTACION | 2 |
| fan.                        |                                                     |                                             |       |                       |   |
|                             |                                                     |                                             |       |                       |   |
| Seleccionar.                |                                                     |                                             |       |                       |   |
| 5                           | ,Pg                                                 |                                             |       |                       |   |
|                             | 0                                                   |                                             |       |                       |   |

Ilustración 7 Selección generador o no de efectivo

#### 5.1.1.7 Placa

El usuario hace clic en el campo "Placa" en donde debe digitar la placa.

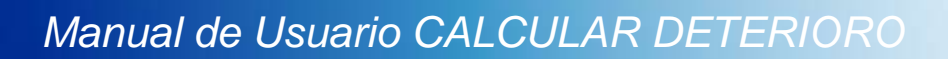

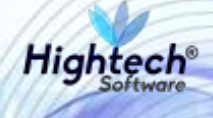

| F. | Ter.                        |                 | 2-ust                                       |                | logent                                   |                          |
|----|-----------------------------|-----------------|---------------------------------------------|----------------|------------------------------------------|--------------------------|
|    | 21 - DEVOLUTIVOS REPARABLES |                 | 670 - EQUIPOS DE COMUNICACION Y COMPUTACION | -              | 2 - EQUIPO DE COMPUTACION                | •                        |
|    | Ase                         |                 |                                             |                |                                          |                          |
|    | 674 - COMPUTADOR            |                 |                                             |                |                                          |                          |
| d' | Generatori de electivo      |                 |                                             |                |                                          |                          |
|    | 5                           |                 |                                             |                |                                          | ÷                        |
|    | Page 1                      |                 |                                             |                |                                          |                          |
|    | 2147216                     |                 |                                             |                |                                          |                          |
|    |                             |                 |                                             |                |                                          |                          |
|    |                             |                 | Obtener Registros                           |                |                                          |                          |
|    | EMPRESA *                   | DESCRIPCION - 1 | IACA                                        | VALOR EN USO × | VALOR DE MERCADO * COSTO DE DISPOCICION* | VALOR NETO DE DISPOSICIÓ |
|    |                             |                 |                                             |                |                                          |                          |
|    |                             | Sec             |                                             | 1              |                                          | ////                     |
|    |                             |                 |                                             |                |                                          |                          |
|    |                             |                 |                                             |                |                                          |                          |
|    |                             |                 |                                             |                |                                          |                          |

#### Ilustración 8 Digitación de placa

Una vez sean indicados los filtros de búsqueda el usuario puede hacer clic en el botón "Obtener Registros".

#### 5.1.2 Ingreso de información para Calculo Deterioro

Una vez la aplicación ha obtenido el (los) registro(s), en la parte inferior de la pantalla el usuario podrá ingresar en la tabla generada los valores requeridos para que la aplicación realice los cálculos para la determinación de existencia o no de Deterioro.

Según el monto de los valores ingresados para las variables necesarias en el cálculo del deterioro, en la última columna de la tabla la aplicación muestra el resultado Deterioro, Recuperación, o No Aplica.

| 47216   |               |           |                        |          |                |                  |                       |
|---------|---------------|-----------|------------------------|----------|----------------|------------------|-----------------------|
|         |               |           |                        |          |                |                  |                       |
|         |               |           | Obtener Registras      |          |                |                  |                       |
| EMPRESA | - DESCRIPCION | v PLACA v | GENERADOR DE EFECTIVO- | ESTADO ~ | VALOR EN USO 🛩 | VALOR DE MERCADO | COSTO DE DISPOCICION~ |
| 1001    |               | 2147216   | 5                      | ACTIVO   | s              | 5                | 5                     |

#### Ilustración 9 Tabla de salida

Los campos mostrados son los siguientes:

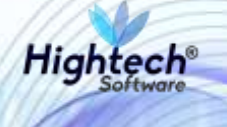

- Empresa
- Descripción
- Placa
- Generador de efectivo
- Estado
- Valor de reposición
- Valor de mercado
- Costo de disposición
- Valor neto de disposición
- Observación
- Valor recuperable
- Costo de adquisición
- Iva
- Costo de desmantelamiento
- Descuento
- Costo de financiación
- Adiciones y mejoras
- Costo del bien
- Deterioro acumulado
- Depreciación acumulada
- Valor en libros
- Valor a deteriorar
- Valor a recuperar
- Resultados

Una vez se han ingresado los datos requeridos para que la aplicación determine la existencia de Deterioro, Recuperación, o No Aplica; el usuario puede proceder a seleccionar una de las líneas de la tabla que corresponde para determinada placa, haciendo clic sobre el icono y seguidamente la aplicación pintara de color verde la linea de registro seleccionada.

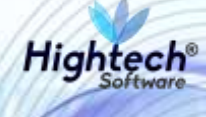

| * | ADICIONES Y MEJORAS - | C05   | FO DEL BIEN - | DETERIO | IO ACUMULADO - | DEPRECI | ACION ACUMULADA | VAL | OR EN LIMOS - | VALORA | ETERIORAR - | VALOILA RECUPERA | i V  | RESULTADO |   |
|---|-----------------------|-------|---------------|---------|----------------|---------|-----------------|-----|---------------|--------|-------------|------------------|------|-----------|---|
|   | 5.                    | 5.    | 1,577,000.00  | 5       | 0.00           | 1       | 0.00            | 3   | 1,577,000.00  | 3      | _           | 1                |      |           | _ |
|   | 5                     | 5     | 1,310,000.00  | 5       | 0.00           | 1       | 0.00            | 5   | 1,350,000,00  | 5      |             | £.               |      |           |   |
|   | 1                     | 5     | 2,024,400.00  | \$      | 0.00           | \$      | 0.00            | \$  | 2,024,400.00  | 8      |             | 1                |      |           |   |
|   | 1                     | 2     | 1,340,000.00  | 6       | 40,000.00      | 5       | 0.00            | \$  | 1.300,000.00  | \$     |             | 4                |      |           |   |
|   | 5                     | 5     | 3.126,000.00  | 1       | 6,000.00       | 5       | 0.00            | 5   | 3.120,000.00  | 5      |             | 5                |      |           |   |
|   | 5                     | 5     | 3,126,000.00  | 5       | 0.00           | 5       | 0.00            | 5   | 3,126,000.00  | 5      |             | 5                |      |           |   |
|   | 1                     | 5.    | 1,126,000.00  | 5       | 0.00           | 5       | 0.00            | 5   | 3,126,000.00  | 5      |             | \$               |      |           |   |
|   | 1                     | \$.]- | 3,126.000.00  | 5       | 0.00           | 5       | 0.00            | 5   | 3,125,000.00  | 5      |             | \$               |      |           |   |
|   | 1                     | 5     | 3,126,000.00  | 5       | 0.00           | 5       | 0.00            | 1   | 3,126,000,00  | 5      |             | 1                |      |           |   |
|   | 1                     | 8     | 3,126,000.00  | 8       | 0.00           | 5       | 0.00            | 5   | 3.05,000.00   | 5      | 26.000.00   | 5                | 0.00 | DETERIORO |   |
| 1 | 5                     | 5     | 1,126,000.00  | 5       | 6,000.00       | 5       | 0.00            | 5   | 1.120,000.00  | \$     |             | 5                |      |           |   |

#### Ilustración 10 Selección de línea de registro

Finalmente, el usuario podrá hacer clic en el botón "Guardar" para almacenar la información ingresada.

### 5.2 Calculo Deterioro Masivo

Para realizar el proceso de forma masiva, se hace la selección de los filtros respectivos a los numerales 5.1.1.1 a 5.1.1.6 de la parte de deterioro individual, excepto la digitación de la placa. En este caso se mostrarán varios registros de bienes con sus respectivos valores.

| 1001   | - EMPRESA PRUEBAS      |               |                                                         |               |                                   |                                                                                      |                                                         |                    |                 |                   |            |   |
|--------|------------------------|---------------|---------------------------------------------------------|---------------|-----------------------------------|--------------------------------------------------------------------------------------|---------------------------------------------------------|--------------------|-----------------|-------------------|------------|---|
| ÷      |                        |               |                                                         |               | Over                              |                                                                                      |                                                         |                    | Sugar .         |                   |            |   |
| 21-1   | DEVOLUTIVOS REPARABLI  | ES            |                                                         | -             | 670 - EQ                          | UIPOS DE COMUNICACIÓN Y C                                                            | OMPUTACION                                              | -                  | Z - EQUIPO DE ( | SOMPUTACION       |            | 5 |
| 10.0   |                        |               |                                                         |               |                                   |                                                                                      |                                                         |                    |                 |                   |            |   |
| 74     | - COMPUTADOR           |               |                                                         | -             |                                   |                                                                                      |                                                         |                    |                 |                   |            |   |
| -      |                        |               |                                                         |               |                                   |                                                                                      |                                                         |                    |                 |                   |            |   |
|        |                        |               |                                                         |               |                                   |                                                                                      |                                                         |                    |                 |                   |            |   |
| 2      |                        |               |                                                         |               |                                   |                                                                                      |                                                         |                    |                 |                   |            |   |
| g)     | se la placa            |               |                                                         |               |                                   |                                                                                      |                                                         |                    |                 |                   |            |   |
| 11     | se la placa            |               |                                                         |               |                                   | Ohimer Hege                                                                          | trea                                                    |                    |                 |                   |            |   |
| 1<br>1 | ADCIDATE Y MEJORAS -   | COST          | ID DEL BIEN, -                                          | DETERIORO ACU | MULADO -                          | Officers lings                                                                       | WALOH EN LIBRES -                                       | VALOR A D          | KTERIORAN -     | VALDE & RECUPERAR | * RESULTAD | 2 |
| 1      | ADICIONES Y MEJORAS -  | cost          | FO DEL BIEN -                                           | DETENDED ACU  | MULADO -                          | Chitmen Nego                                                                         | TYPE                                                    | VALOR A C          | ETEIRIORAR ·    | VALOR A RECOPERAR | * RESULTAD | , |
|        | ADICIDINES Y MEDIRAS - | cos<br>L      | 10 DEL SIEN -                                           | DETENDED ACU  |                                   | Chitanan Hargo<br>DEPRECIACION ALIMULACIA<br>Constantino<br>S 1,115 (1980.00)        | VALOR EN LIBEOS -                                       | VALOI A I          | N TERIORAR -    | VALOR A RECUPERAT | • REMATAD  | , |
|        | ADICIONES Y MEJORAS -  | CDS<br>2<br>3 | 0 RL SEN -<br>L2152-500<br>17893-60                     | DETENIONO ACU | 0.00<br>11.00                     | Chitesen Heges<br>DEPRECIACION ACUMULADA<br>S. S. S. S. S. S. S. S. S. S. S. S. S. S | VALOL EN LIBEOS<br>J DJO<br>J DJO<br>J DJO              | VALOTA S<br>S<br>S | N TEHRORAN      | VALOR A RECUPERAN | * RESULTAD | 2 |
|        | ADICIONES Y MEJORAS -  |               | DICLESCA -<br>1.5555550<br>1.789.546.00<br>2.835.556.00 | DETTHONG ACU  | MULACO -<br>Julio<br>1100<br>0.00 | Chinese Hege<br>DEPRECIACION ACUMULADA<br>S. S. S. S. S. S. S. S. S. S. S. S. S. S   | VALOI EN LIBROS<br>2 0.00<br>3 0.00<br>3 0.00<br>5 0.00 | VALOR A C          | N YEMROMAN -    | VALOR A RECUPERAN | - RESULTAD |   |

Ilustración 13 Tabla de salida

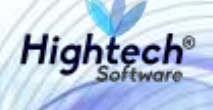

Posteriormente se hace el respectivo diligenciamiento de los datos requeridos para cada uno de los bienes y se seleccionan haciendo clic sobre el icono

|     |    |     | 1.126.000.00 | -   | 0.00     | 3  | 6.00 1 | 1126,000 00  | 2 | 25 200 00 | 2 | 0.00     | DETERMINO    |
|-----|----|-----|--------------|-----|----------|----|--------|--------------|---|-----------|---|----------|--------------|
|     | i. | F   | 1.126.000.00 | ŝ   | 0.00     | 5  | 0.00 1 | 3.326.000.00 | 1 | 26.000.00 | 5 | 0.00     | DETERIORO    |
| ¥ 1 | 6  | (E) | 3.126,000.00 | i i | 6,000,00 | 33 | 0.00 5 | 3,120,000.00 | 1 | 0.00      | 1 | 6,800.00 | RECUPERACION |
|     |    |     |              |     |          |    |        |              |   |           |   |          |              |

Ilustración 14 Selección de líneas de registros

Finalmente, el usuario podrá hacer clic en el botón "Guardar" para almacenar la información ingresada, en donde le anunciará la cantidad de registros procesados y el código de proceso que se generado.